# **Contrôle parental**

## PrimTux4-Debian8/9-DG

#### Personnaliser le contrôle parental

PrimTux utilise webstrict pour personnaliser le filtrage Web des sites. On peut ajouter un site à la liste noire pour qu'il ne soit plus consultable, ou l'ajouter à une liste blanche pour qu'il ne soit plus bloqué.

• Vérifiez que vous avez installé webstrict

Son raccourci se trouve dans les sous-menus paramètres et système. Il a sans doute été installé avec les outils non-libres, dans le cas contraire installez-le en suivant cette procédure.

• Ouvrir webstrict

Webstrict est accessible via le panneau de préférences élèves:

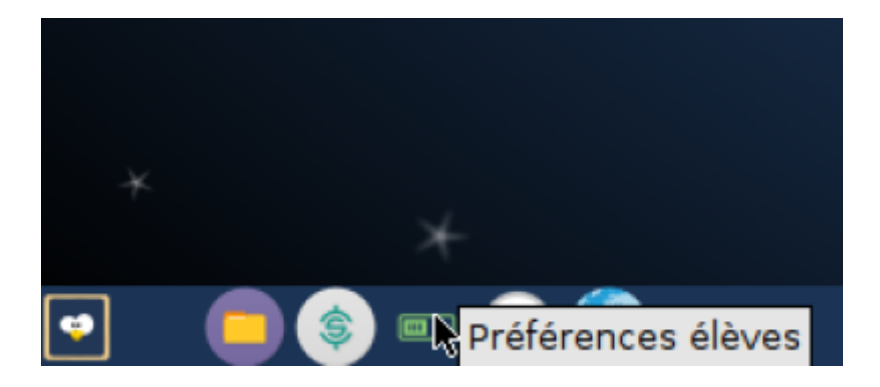

| Administration des environnements                                                                                                    | × 0 |
|----------------------------------------------------------------------------------------------------|-----|
| Contrôle parental Administration des applications                                                                                                    |     |
| FILTRAGE INTERNET                                                                                                    |     |
| Mise à jour du contrôle parental                                                                                                    |     |
| Ce bouton permet de déverrouiller le proxy de firefox pour y entrer par exemple une adresse de proxy académique (et verrouiller à nouveau ensuite). Dans le cas contraire, il est fortement conseillé de le laisser verrouillé. Protection du proxy  Régler le proxy de firefo       | ×   |
| Ces boutons permettent de lancer firefox en tant que mini, super et maxi, et donc de les paramétrer depuis cette session.                                                                                                    |     |
| VERROUILLAGE DES BUREAUX<br>En verrouillant les bureaux, toutes les modifications impromptues des barres latérale et inférieure sont annulées en fermant la<br>session, les déverrouiller permet de les personnaliser (verrouiller à nouveau une fois les modifications effectuées). |     |
| Operation         Operation         Déverrouiller les bureaux                                                                                                    |     |
| Activer la gestion de l'écran et redémarrer Désactiver la gestion de l'écran et redémarrer                                                                                                    |     |

• Pour ajouter un site à la liste noire (l'interdire), choisir "Sites bannis" dans la fenêtre déroulante de la ligne "Listes noires". Il faut faire exactement la même chose, ligne "Listes blanches" pour en ajouter un qui sera autorisé :

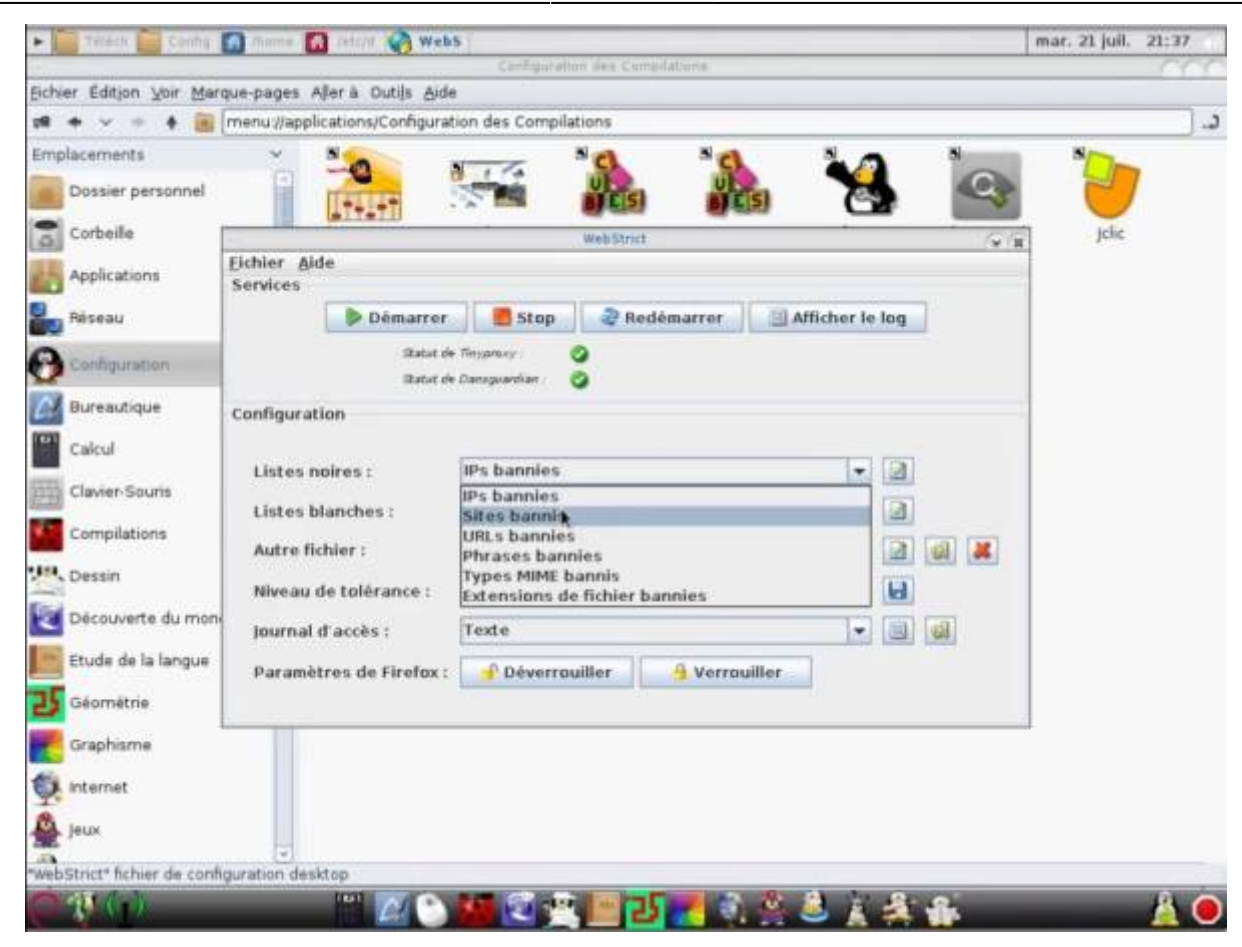

• Cliquer sur l'icône d'édition, puis sur "Nouveau":

| and an owner of the owner of the |                               | Configuratio     | h des Compilations |             |       |            |
|----------------------------------|-------------------------------|------------------|--------------------|-------------|-------|------------|
| ver Edition Yoir Marq            | ue-pages Allerà Outils Aid    | •                |                    |             |       |            |
| + + 🗃                            | menu://applications/Configura | tion des Compila | tions              |             |       | )          |
| placements                       | ~ 8                           |                  | °a *e              | 1 10        |       | N/De       |
| Dossier personnel                | ITTIT                         |                  |                    | <b>B</b> 1  |       | 3 💛        |
| Corbeille                        | III GLIGLD                    |                  | web5trict          |             | (     | y se jelie |
| Applications                     | Eichier Aide<br>Services      |                  |                    |             |       |            |
| Réseau                           | Démarrer                      | E Stop           | 2 Redémarrer       | Afficher le | log   |            |
| Configuration                    | Statut d<br>Statut d          | e Tinygensey:    | 2                  |             |       |            |
| Bureautique                      | Configuration                 |                  |                    |             |       |            |
| Calcul                           | Listes ppires :               | Sites bannis     |                    | -           |       |            |
| Clavier Souris                   |                               |                  |                    |             | Link, |            |
| Compilations                     | Listes blanches :             | Exceptions iP    | s bannies          |             |       |            |
|                                  | Autre fichler :               |                  |                    | -           |       |            |
| Dessin                           | Niveau de tolérance :         | 1                |                    | 80          | 8     |            |
| Découverte du mon                | journal d'accès :             | Texte            |                    | -           |       |            |
| Etude de la langue               | Paramètres de Firefox :       | Déverrou         | iller A Vern       | auiller     |       |            |
| Géométrie                        |                               |                  |                    |             |       |            |
| Graphisme                        |                               |                  |                    |             |       |            |
| Internet                         |                               |                  |                    |             |       |            |
| Jeux                             |                               |                  |                    |             |       |            |
| Photos Robins do combo           | wration deskton               |                  |                    |             |       |            |

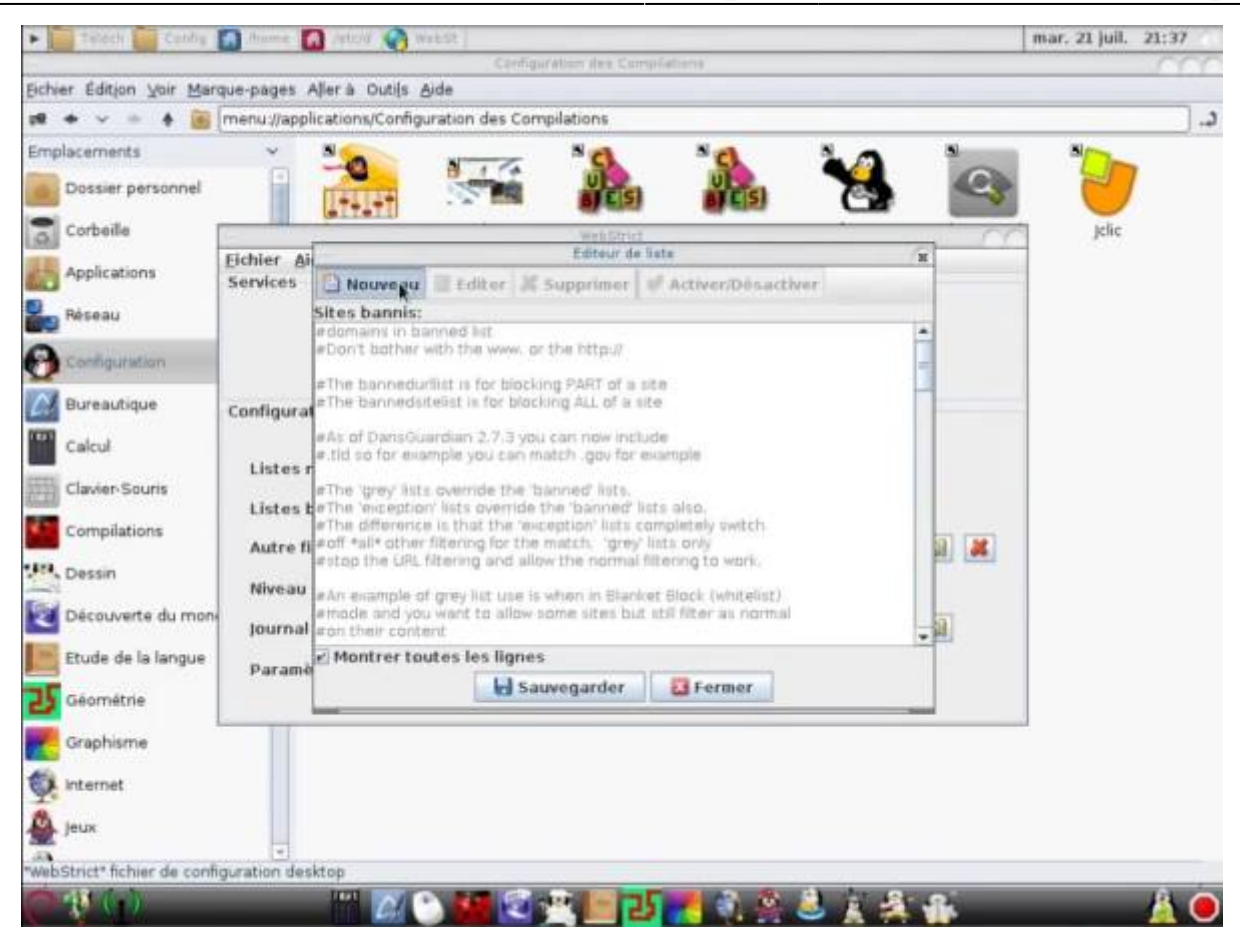

• Entrer l'adresse du site sans http://, puis sauvegarder:

| Telech Canha                    | 🖸 Aliame 🚺 Petcht 🦓            | Canfiguration des Campiliations                                                                                         |         | mar. 21 juil. 21:37 |
|---------------------------------|--------------------------------|----------------------------------------------------------------------------------------------------|---------|---------------------|
| chier Edition Yoir Marc         | que-pages Aller à Outils       | Aide                                                                                                    |         |                     |
| * + * * * 8                     | menu;//applications/Confi      | guration des Compilations                                                                                               |         |                     |
| mplacements                     | ×                              | N 10 10 1                                                                                                    |         | *De                 |
| Dossier personnel               | 1144144                        |                                                                                                    | s 🗠     | 7                   |
| Corbeile                        | General                        | WellBrid                                                                                                    |         | Jelie               |
| Applications                    | Eichier Al-                    | Bediter & Supprimer & Activer/Désactiver                                                                                |         |                     |
| Réseau                          | Sites bannis                   | 4                                                                                                    | 10      |                     |
| Configuration                   | #Don't bothe                   | with the www. or the http://                                                                                            | Î       |                     |
| Bureautique                     | Configural                     | Edition de valeur / 35                                                                                                  |         |                     |
| Calcul                          | #As of DansG<br># tid so for e | on Entrer la valeur :                                                                                                   |         |                     |
| Clavier-Souris                  | a the 'grey' lis               | ta primtus fri                                                                                                    |         |                     |
| Compilations                    | a The differen                 |                                                                                                    |         |                     |
| Dessin                          | Niveou                         |                                                                                                    |         |                     |
| Découverte du mon               | Journal eon their con          | or grey list use is when in blanket block (whitelist)<br>ou want to allow some sites but still filter as normal<br>tent | - 8     |                     |
| Etude de la langue              | Parame Montrer t               | outes les lignes                                                                                                    |         |                     |
| <b>G</b> éométrie               |                                | Sauvegarder Sermer                                                                                                    |         |                     |
| Graphisme                       |                                |                                                                                                    |         | 4                   |
| anternet                        |                                |                                                                                                    |         |                     |
| Jeux                            |                                |                                                                                                    |         |                     |
| a<br>ebStrict* fichier de confi | guration desktop               |                                                                                                    |         |                     |
|                                 |                                | N M (2) (2) [10] [2] [2] (3) (3) (3) (3) (3) (3) (3) (3) (3) (3)                                                        | 1 - A - | A 6                 |

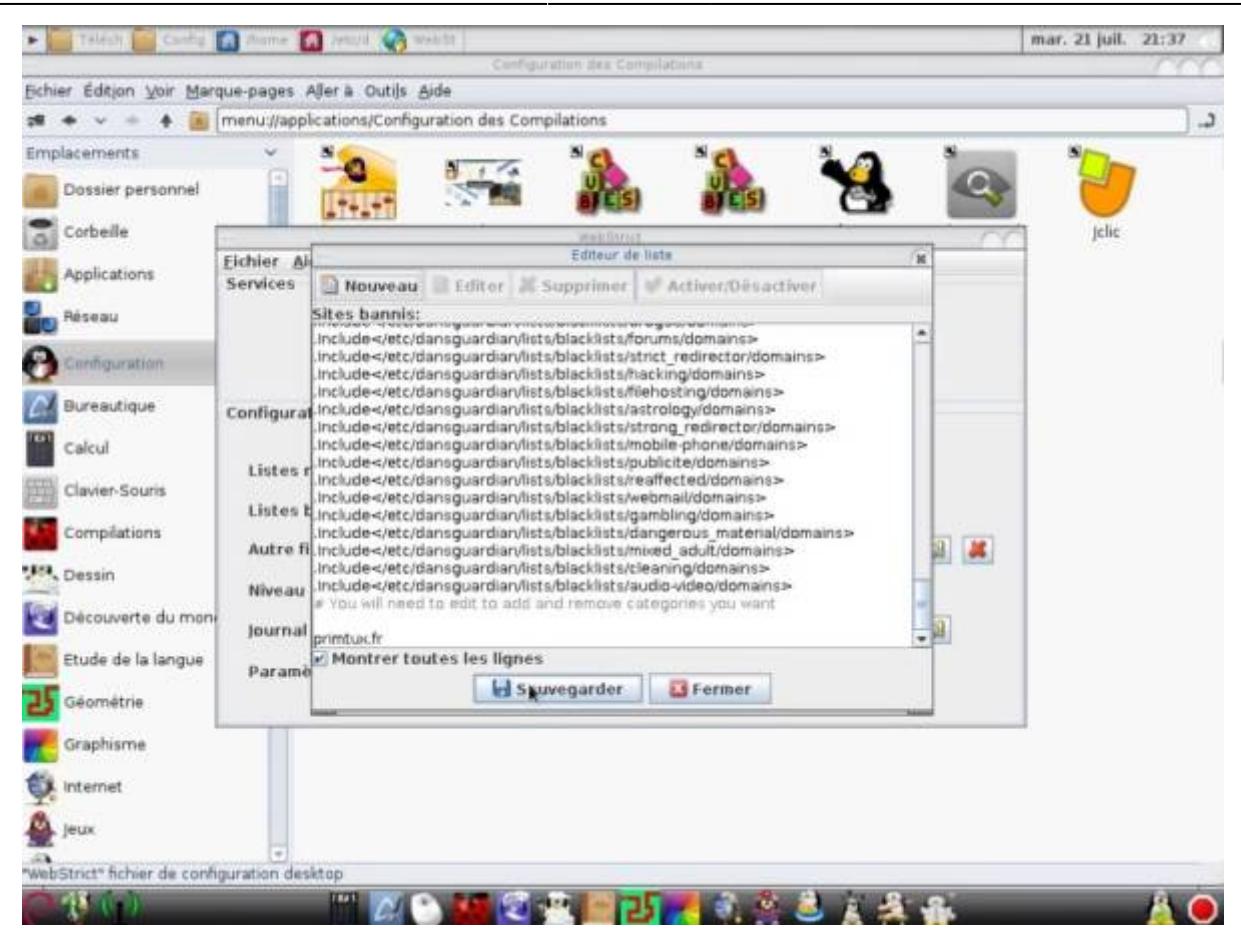

• Redémarrer le filtrage:

| <ul> <li>Telech Config.</li> </ul>                                                     | 🗿 Marrie 🚺 Retsza 🏹 Web                                                                                                | 5                                               |                   |      | mar. 21 juil. 21:37 |
|----------------------------------------------------------------------------------------|----------------------------------------------------------------------------------------------------|-------------------------------------------------|-------------------|------|---------------------|
| Fichier Edition Voir Maro                                                              | sue-pages Aller à Outils Aide                                                                                          | Cantiguration des Compilation                   |                   |      | 000                 |
| 18 + v + 10                                                                            | menu //applications/Configurat                                                                                         | ion des Compilations                            |                   |      | د.[                 |
| Emplacements<br>Dossier personnel                                                      |                                                                                                    |                                                 | i 🏤 🦌             | 4    | 1                   |
| Applications<br>Priseau<br>Configuration                                               | Eichier Aide<br>Services<br>Démarrer<br>Ratat de                                                                       | WebStrict                                       | rer 🔄 Afficher le | /∵/s | jeke                |
| Bureautique<br>Calcul<br>Claver-Souris<br>Compilations<br>Dessin<br>Decouverte du mone | Configuration<br>Listes noires :<br>Listes blanches :<br>Autre fichier :<br>Niveau de tolérance :<br>Journal d'accès : | Sites bannis<br>Exceptions IPs bannies<br>Texte | *<br>*<br>80      |      |                     |
| Geométrie<br>Geométrie<br>Graphisme<br>Minternet                                       | Paramètres de Firefox :                                                                                                | 🚽 Déverrouiller 🧕 V                             | /errouiller       |      |                     |
| webStrict* fichier de config                                                           | guration desktop                                                                                                    | 1 ( ) ( ) ( ) ( ) ( ) ( ) ( ) ( ) ( ) (         | 1 4 8 1           | **   | <u> </u>            |

• Tester:

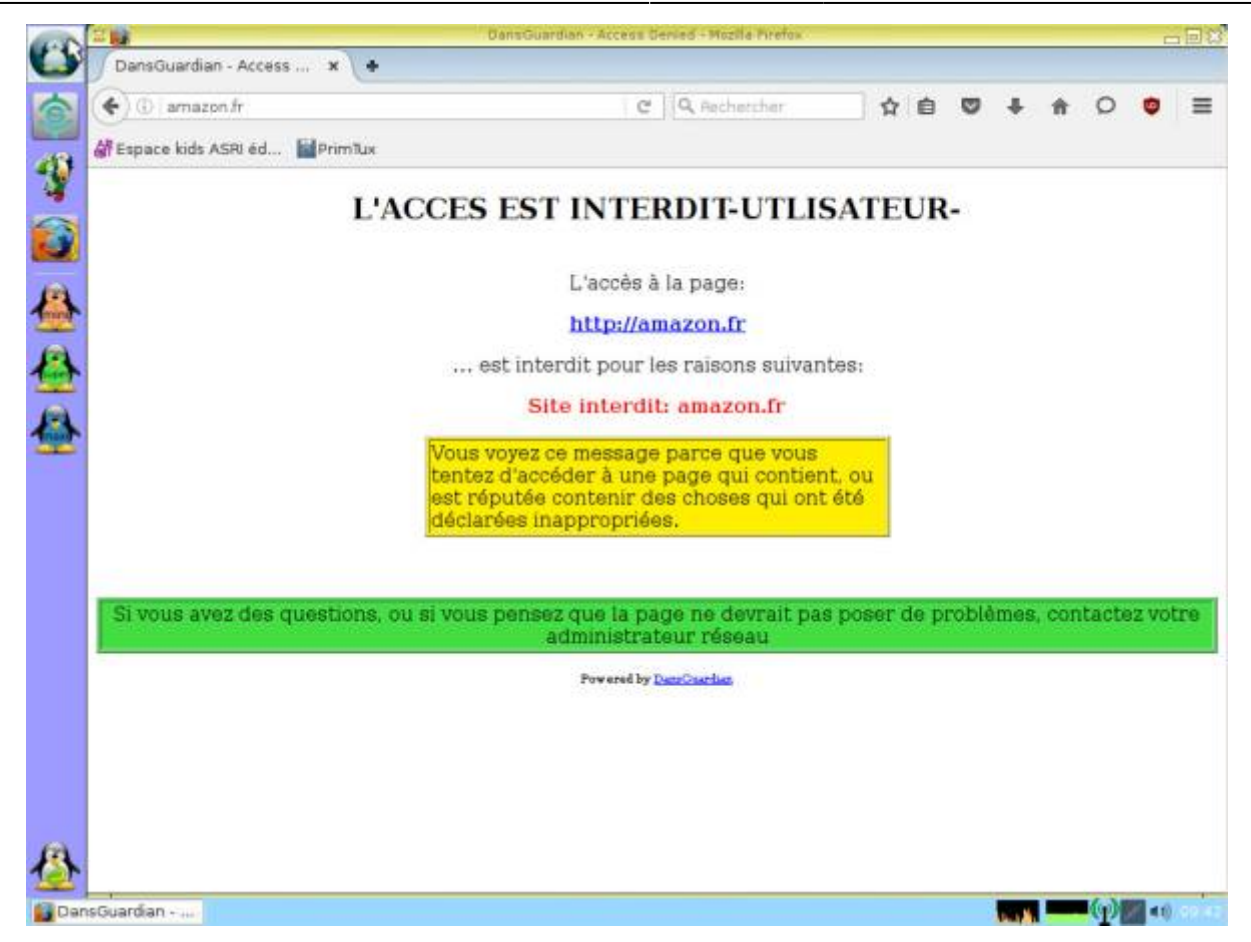

#### Modifier les paramètres de proxy de Firefox / Désactiver le contrôle parental

Afin de protéger les enfants des dangers de l'Internet, dès la première utilisation de Primtux, même en live, le paramétrage d'un proxy a été mis en place par défaut. Ceci est nécessaire pour que l'accès à Internet se fasse à travers DansGuardian et Webstrict qui assurent la protection. Pour la renforcer encore, une sécurité supplémentaire a été mise en place en interdisant les modifications directes des paramètres du navigateur. C'est l'outil proxy-protect qui se charge de cela.

|                                    | Paramètres de connexion                                                 |                 |           |
|------------------------------------|-------------------------------------------------------------------------|-----------------|-----------|
| iguration du s                     | erveur proxy pour accéder à Inter                                       | met             |           |
| Pas <u>d</u> e proxy               |                                                                         |                 |           |
| Détection a <u>u</u> tor           | natique des paramètres de proxy pour                                    | ce réseau       |           |
| Utiliser les parar                 | nètres prox <u>y</u> du système                                         |                 |           |
| Configuration <u>m</u>             | anuelle du proxy :                                                      |                 |           |
| Proxy <u>H</u> TTP :               | 127.0.0.1                                                               | Port :          |           |
|                                    | ☑ Ut <u>i</u> liser ce serveur proxy pour tous                          | les protocoles  |           |
| Proxy <u>S</u> SL :                | 127.0.0.1                                                               | P <u>o</u> rt : | 8080      |
| Proxy ETP:                         | 127.0.0.1                                                               | Po <u>r</u> t : | 8080      |
| Hôte SO <u>C</u> KS :              | 127.0.0.1                                                               | Por <u>t</u> :  | 8080      |
| Pas de pro <u>k</u> y po           | ,                                                                       |                 |           |
|                                    |                                                                         |                 |           |
| Exemples : .mo<br>Adresse de confi | zilla.org, .asso.fr, 192.168.1.0/24<br>iguration automatique du proxy : |                 |           |
| Exemples : .mo<br>Adresse de confi | zilla.org, .asso.fr, 192.168.1.0/24<br>iguration automatique du proxy : | -0              | ) Actuali |
| Exemples : .mo<br>Adresse de confi | zilla.org, .asso.fr, 192.168.1.0/24<br>iguration automatique du proxy : | •               | ) Actuali |

Si vous souhaitez modifier ces paramètres, soit pour enlever le proxy, soit pour passer par un serveur académique par exemple, il vous faut tout d'abord en débloquer la modification. Voici comment faire :

Cliquer sur l'icône du menu principal, sous-menu Internet ou Système, et lancer "Proxy protect pour Firefox"

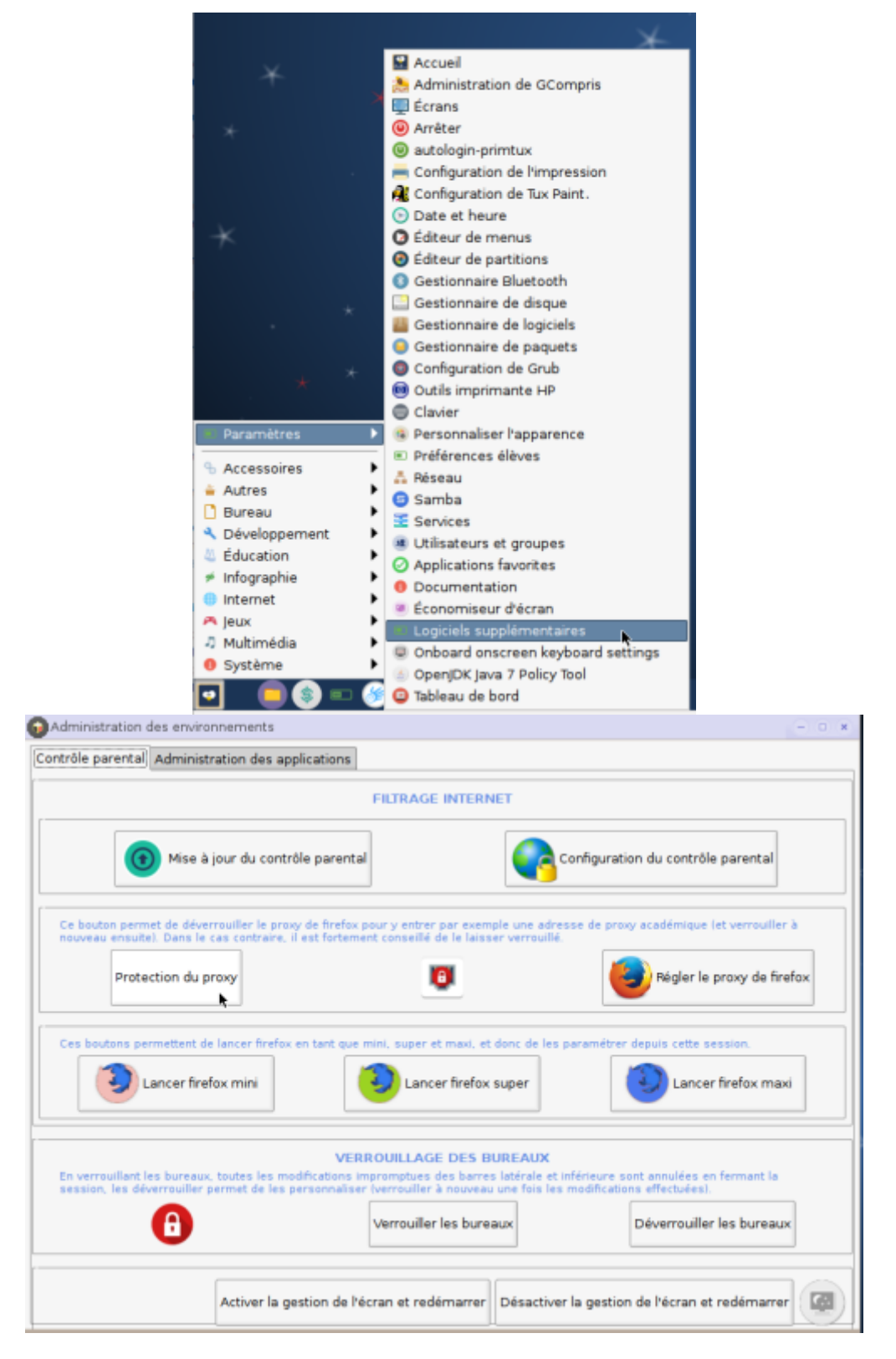

Choisir l'option "Désactiver la protection", puis valider.

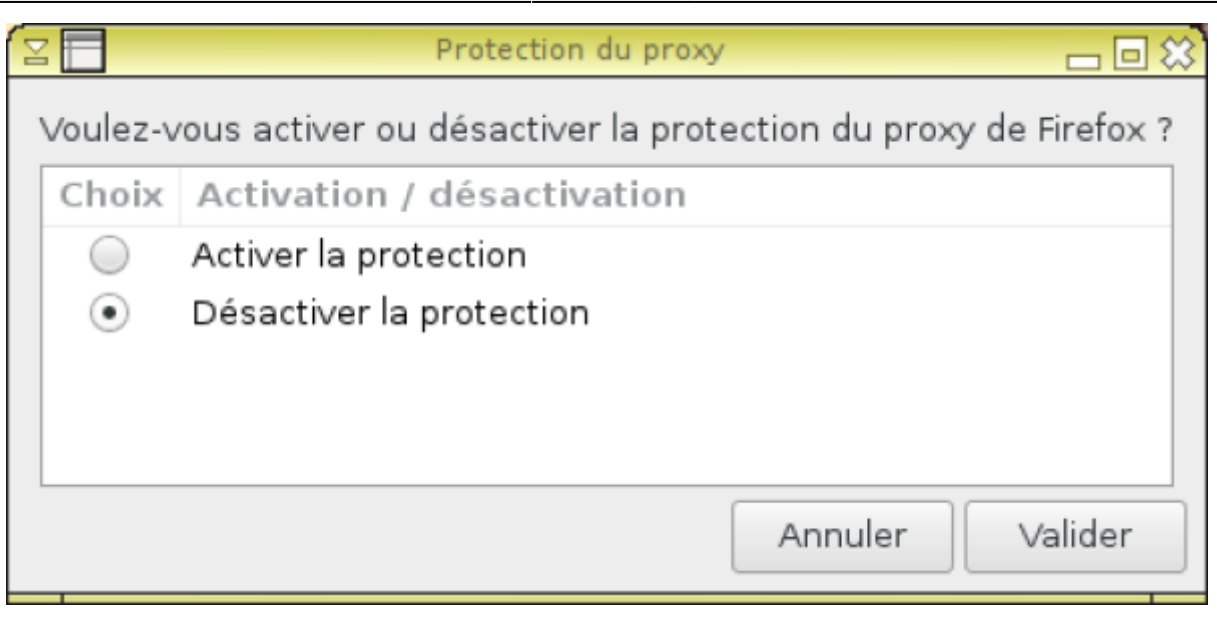

Si Firefox était en cours de fonctionnement, il faudra le redémarrer pour que cela soit pris en compte. Dans les préférences du navigateur, les paramètres réseau peuvent maintenant être modifiés librement. Pour désactiver le contrôle parental :

|                                                                                             | FILTRAGE INTERNET                                                                                |                                           |
|---------------------------------------------------------------------------------------------|--------------------------------------------------------------------------------------------------|-------------------------------------------|
| () Mise à jour du contrôle                                                                  | parental                                                                                         | Configuration du contrôle parental        |
| e bouton permet de déverrouiller le proxy o<br>ouveau ensuitel. Dans le cas contraire, il e | le firefox pour y entrer par exemple une adri<br>st fortement conseillé de le laisser verrouillé | sse de proxy académique (et verrouiller à |
| Protection du proxy                                                                         | 0                                                                                                | Régler le proxy de firefox                |
| es boutons permettent de lancer firefox en                                                  | tant que mini, super et maxi, et donc de les                                                     | paramétrer depuis cette session.          |
| Jancer firefax mini                                                                         | Jancer firefox super                                                                             | Lancer firefox maxi                       |
| n vermuillant les hurgaux trutes les modif                                                  | VERROUILLAGE DES BUREAUX                                                                         | inférieure cont annulées en fermant la    |
| ession, les déverrouiller permet de les per                                                 | sonnaliser (verrouiller à nouveau une fois les                                                   | modifications effectuées).                |
| θ                                                                                           | Verrouiller les bureaux                                                                          | Déverrouiller les bureaux                 |
| -                                                                                           |                                                                                                  |                                           |

⇒ Paramètres, choisir: "Pas de Proxy" ou entrer celui désiré.

| Paramètres de connexion                                                                |                     |
|----------------------------------------------------------------------------------------|---------------------|
| Configuration du serveur proxy pour accéder à Internet                                 |                     |
| ○ Pas <u>d</u> e proxy                                                                 |                     |
| <ul> <li>Détection a<u>u</u>tomatique des paramètres de proxy pour ce résea</li> </ul> | u                   |
| <ul> <li>Utiliser les paramètres proxy du système</li> </ul>                           |                     |
| Configuration manuelle du proxy :                                                      |                     |
| Proxy <u>H</u> TTP :                                                                   | Port : 0 🗘          |
| Utiliser ce serveur proxy pour tous les proto                                          | ocoles              |
| Proxy <u>S</u> SL :                                                                    | P <u>o</u> rt : 0   |
| Proxy <u>F</u> TP :                                                                    | Po <u>r</u> t : 0 🗘 |
| Hôte SO <u>C</u> KS :                                                                  | Por <u>t</u> : 0    |
| ○ SOCKS v4                                                                             |                     |
| Pas de pro <u>x</u> y pour :                                                           |                     |
| localhost, 127.0.0.1                                                                   |                     |
|                                                                                        |                     |
| Exemples : .mozilla.org, .asso.fr, 192.168.1.0/24                                      |                     |
| ○ Adresse de configuration automatique du proxy :                                      |                     |
|                                                                                        | Actualiser          |
|                                                                                        |                     |
| Ne pas me demander de m'authentifier si le mot de passe est en                         | registré            |
|                                                                                        |                     |
| Aide 🚫                                                                                 | Annuler 🗸 OK        |

Une fois vos modifications opérées, si vous souhaitez empêcher qu'elles puissent être changées, il vous suffit de relancer Proxy protect pour Firefox en choisissant cette fois "Activer la protection". Ceci prendra effet au prochain démarrage du navigateur.

|            | Protection du proxy 👝 🗔 🔅                                     |
|------------|---------------------------------------------------------------|
| Voulez-v   | ous activer ou désactiver la protection du proxy de Firefox ? |
| Choix      | Activation / désactivation                                    |
| ۲          | Activer la protection                                         |
| $\bigcirc$ | Désactiver la protection                                      |
|            |                                                               |
|            |                                                               |
|            |                                                               |
|            | Annuler Valider                                               |

### PrimTux5 et PrimTux4-CTP

Ctparental est le nouveau filtrage utilisé par PrimTux. Contrairement à l'ancien système, il est maintenu, filtre le https, filtre tous les navigateurs sans nécessiter de rentrer un proxy et permet d'affecter des horaires et des temps de connexion à ne pas dépasser quand on surfe sur Internet.

Le nom d'utilisateur et le mot de passe du filtrage sont indépendants et différents du système dans son ensemble.

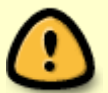

Il s'agit par défaut sous PrimTux4 de: Nom d'utilisateur: **administrateur** / mot de passe: **PrimTux2015** 

Ils sont à choisir dans PrimTux5.

### Changer le nom d'utilisateur et le mot de passe du filtrage

Si vous souhaitez les changer, il faudra passer par l'interface d'administration: dernier bouton de la barre des taches (avec les curseurs verts et rouges), puis cliquer sur "Changer le mot de passe de l'interface de filtrage". Dans la fenêtre du terminal qui s'ouvre, il faut entrer le mot de passe système (tuxprof).

| Fichier Mac  | achine Écran Entrée Périphériques Aide                                                                                                    |
|--------------|----------------------------------------------------------------------------------------------------|
| 💾 🗙          |                                                                                                    |
| _ର)          | Contrôle parental Administration des applications                                                                                                    |
|              |                                                                                                    |
| )<br>(\$)    | Changer le mot de passe de l'interface du filtrage                                                                                                    |
| <b>e</b> +   | Ces boutons permettent de lancer firefox en tant que mini, super et maxi, et donc de les paramétrer depuis cette session.         Dancer firefox mini         Lancer firefox super         Lancer firefox maxi |
|              | VERROUILLAGE DES BUREAUX<br>En verrouillant les bureaux, toutes les modifications impromptues des barres latérale et inférieure sont annulées en fermant la                                                    |
|              | Verrouiller les bureaux Déverrouiller les bureaux                                                                                                    |
|              | Activer la gestion de l'écran et redémarrer Désactiver la gestion de l'écran et redémarrer                                                                                                    |
|              |                                                                                                    |
| (L)          |                                                                                                    |
| <b>(</b> )   |                                                                                                    |
| M Administra | ration des envir                                                                                                    |

Il faudra ensuite entrer un nouveau nom d'utilisateur, puis son mot de passe. Attention, ce mot de passe doit comporter au moins 8 caractères, un chiffre et une majuscule.

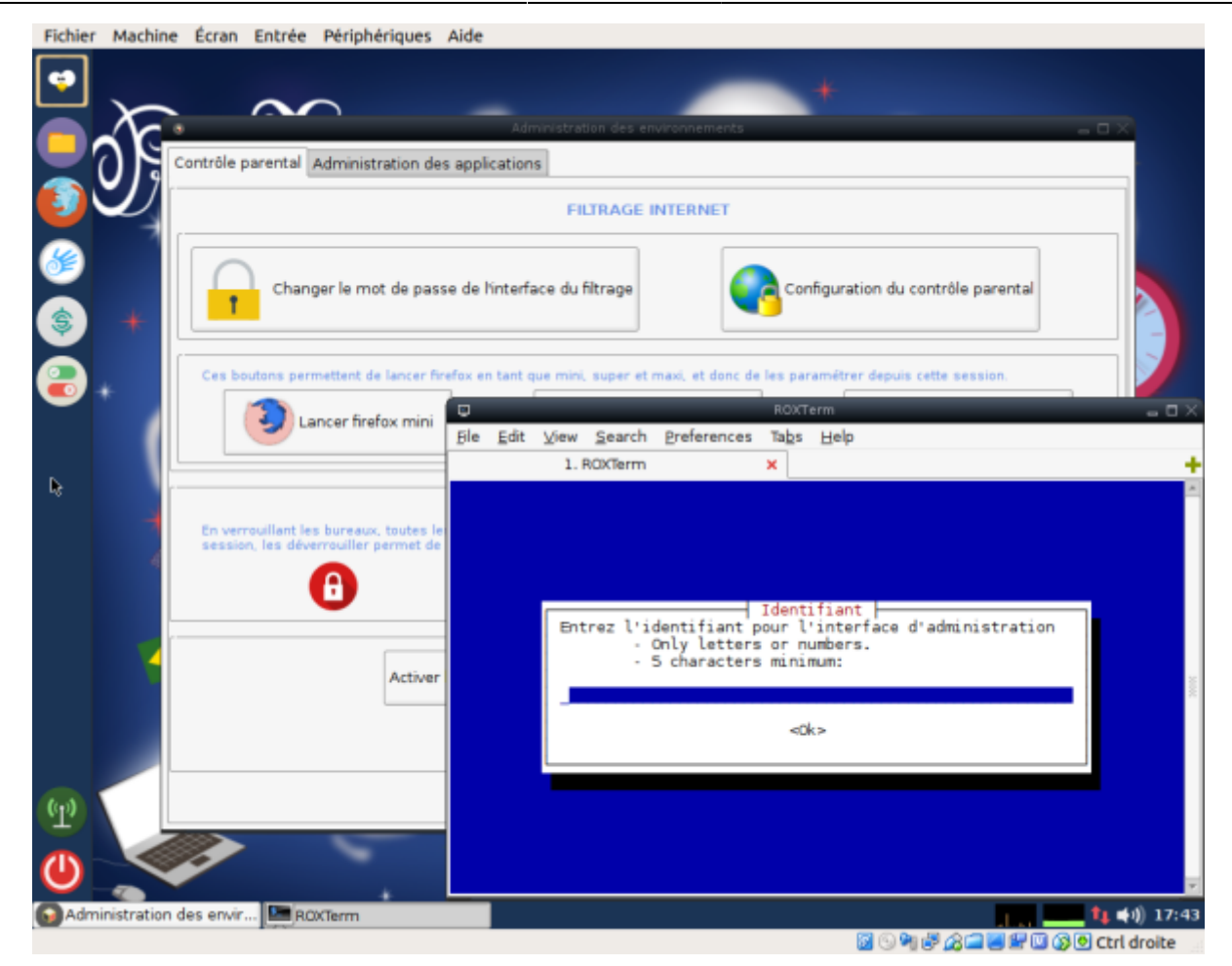

#### Connexion à l'interface de filtrage

Ouvrir firefox, cliquer sur "CTParental" et entrer administrateur / PrimTux2015 (sauf si changés selon la procédure expliquée ci-dessus).

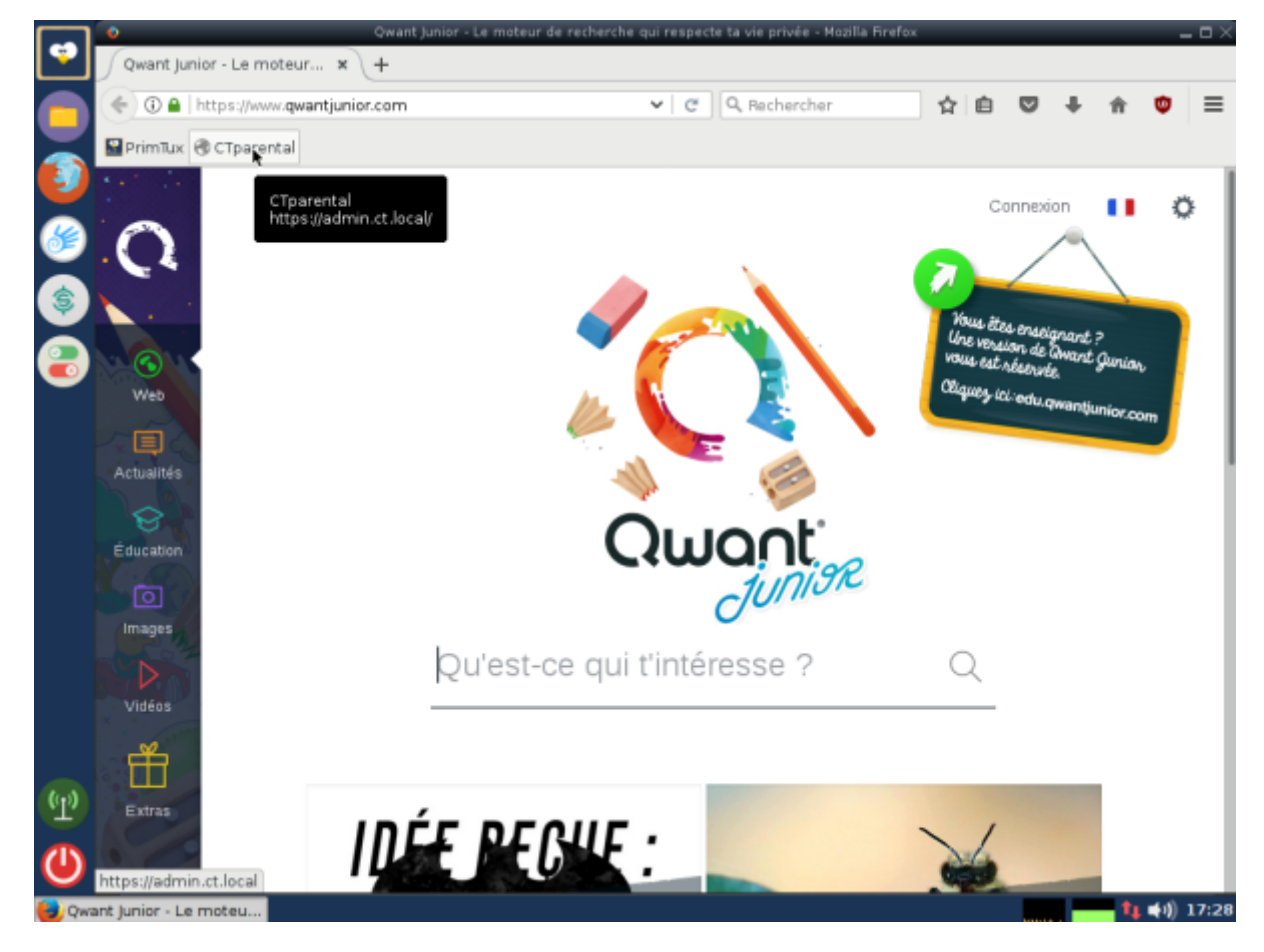

#### Mise à jour des listes de filtrage

Cliquez sur "Enable" pour activer cette mise à jour de manière hebdomadaire, sur "Télécharger la dernière version" pour mettre les listes à jour immédiatement. Vous pouvez aussi choisir les catégories à filtrer (tout est filtré par défaut dans PrimTux). N'oubliez pas de cliquer sur "Enregistrer les modifications" (bouton situé tout en bas de la page).

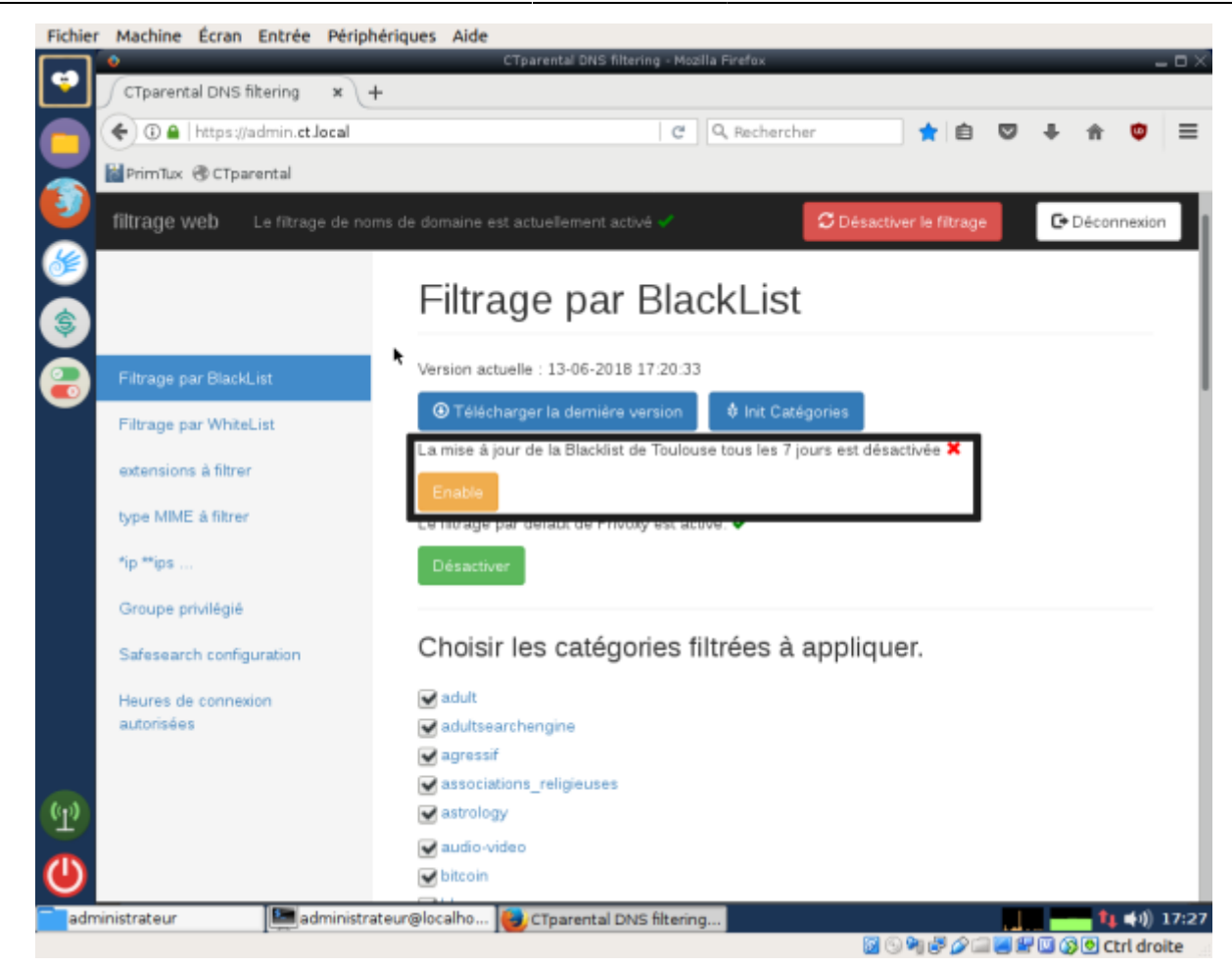

#### Ajout de sites dans la liste blanche et noire.

Il faut aller tout en bas de cette page pour les ajouter dans les cadres adéquats. On n'oublie pas de cliquer sur "Enregistrer les modifications".

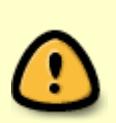

Pour bloquer un moteur de recherche (Google, Bing, Qwant, DudkDuckGo), il faudra, en plus d'inscrire son adresse en liste noire, se rendre dans l'onglet "Safesearch configuration" et décocher le safesearch correspondant au moteur que l'on souhaite bloquer. Dans ce cas cela bloque le domaine entier, que les www soient ou non indiqués dans la liste. Pour bloquer google et google-images, inscrire en blacklist google.fr et google.com

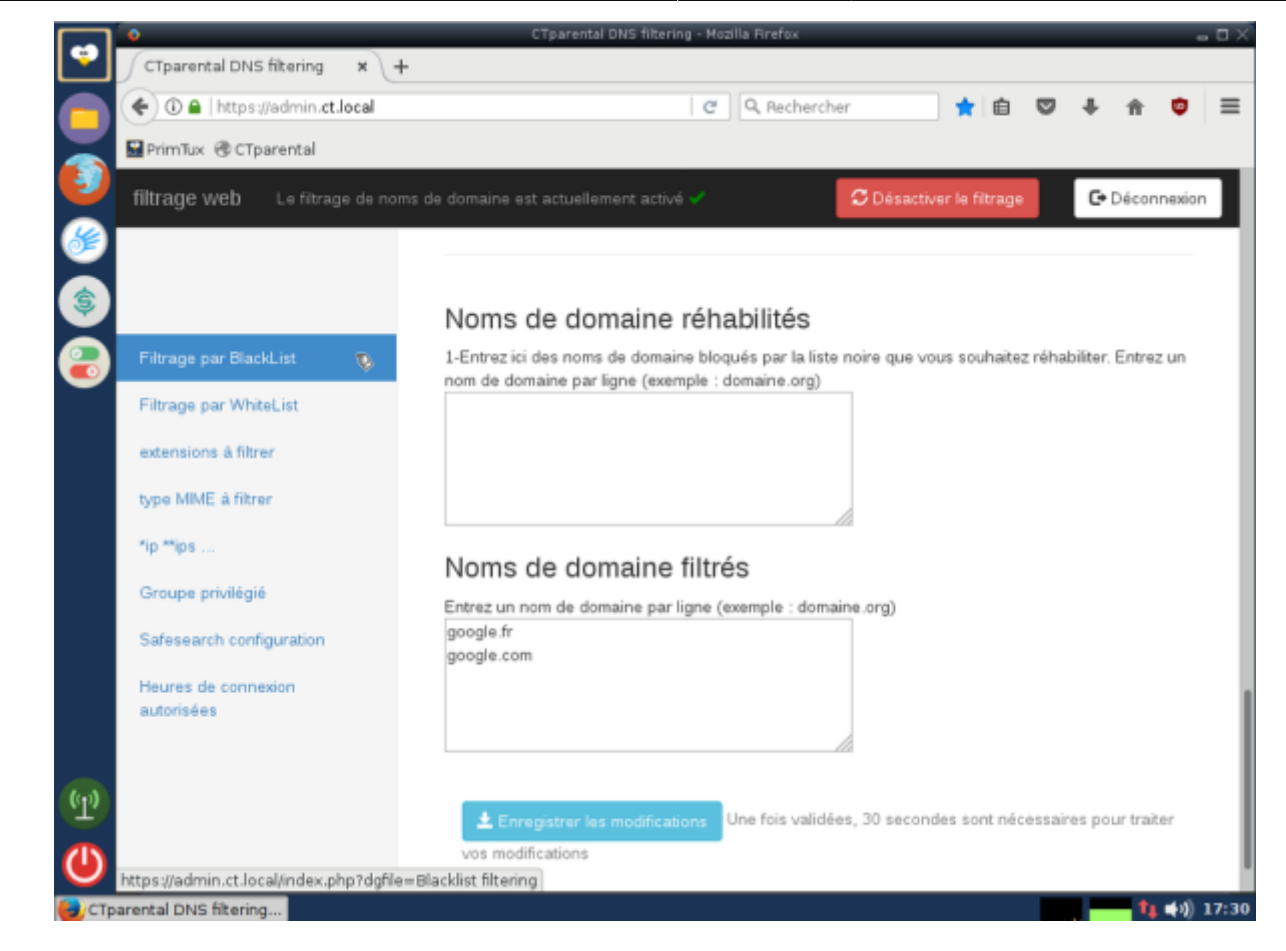

#### Utilisateurs privilégiés

Les utilisateurs cochés ne sont pas filtrés.

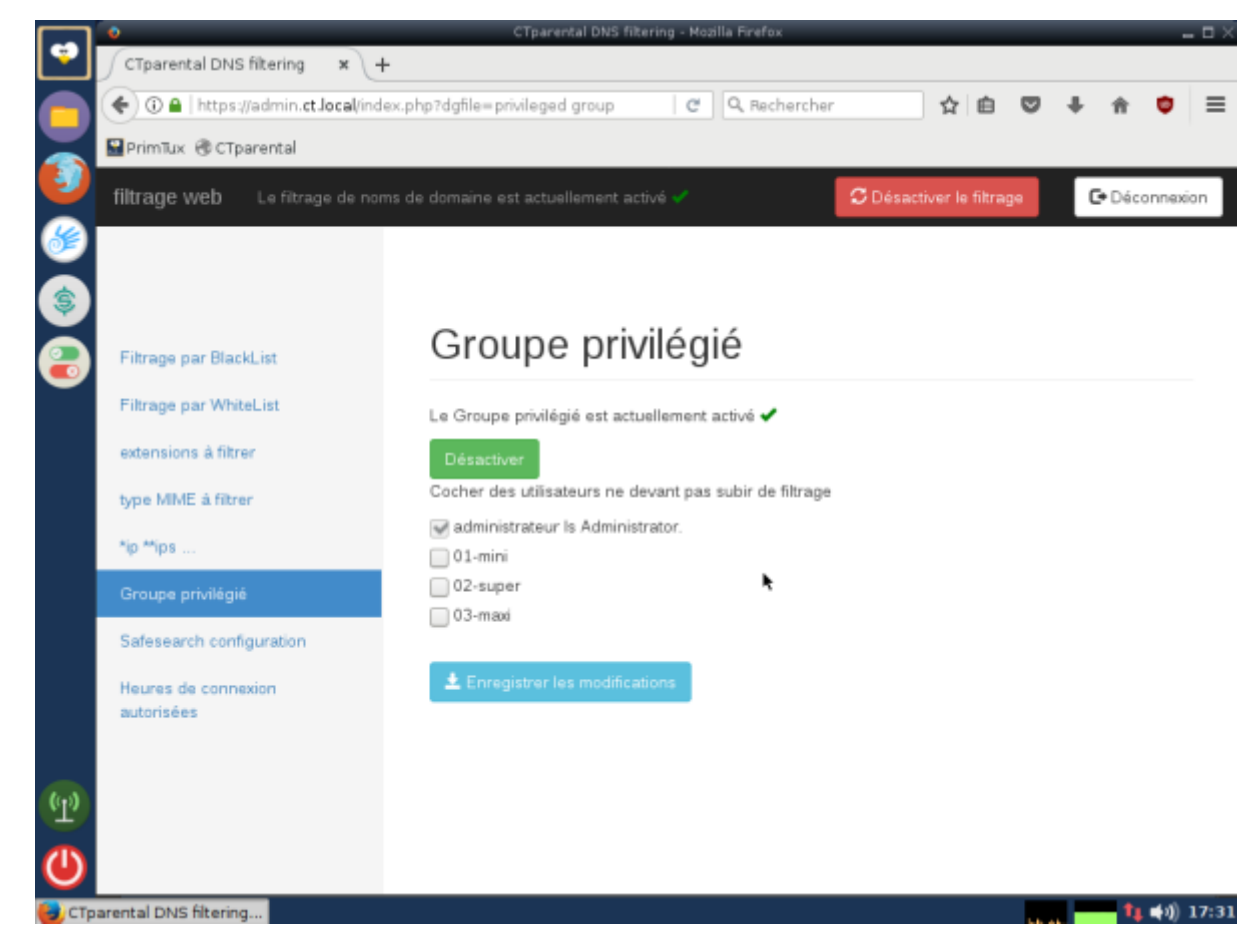

#### **Bloquer les résultats explicites:**

Activer la safesearch permet de bloquer les résultats indésirables sur les sites mentionnés:

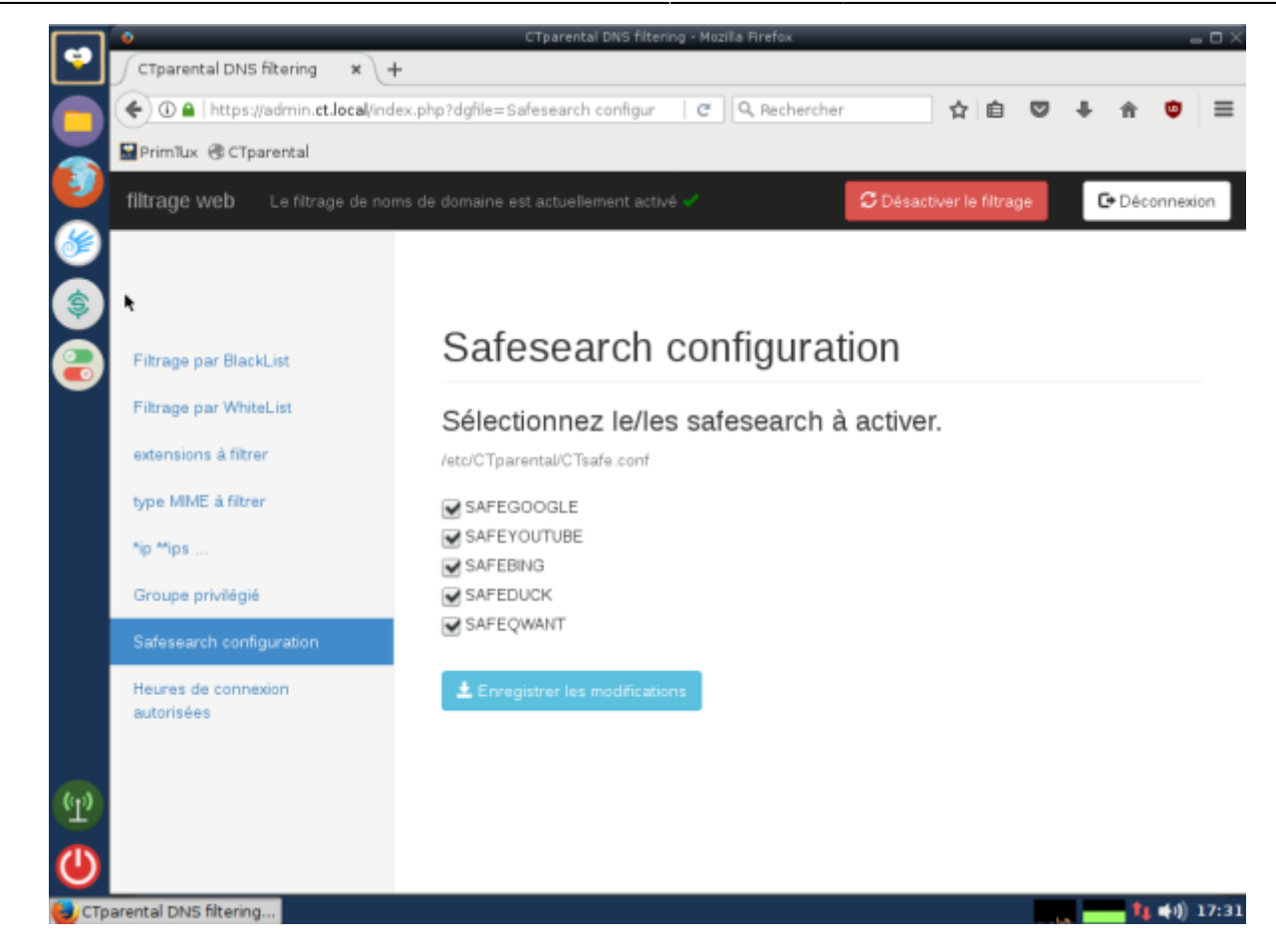

#### Limiter les horaires et temps de connexion d'un utilisateur

Décocher 7j/7 24h/24, puis choisir l'utilisateur concerné et entrer les limites souhaitées. Ne pas oublier d'enregistrer.

| CTparental DNS filtering X                                                                                   | +                     | CTpare                     | ntal | DNS filteri | ng - I | 4ozilla Firefox    |            |         |    |   |   |   | . 0 |
|----------------------------------------------------------------------------------------------------|-----------------------|----------------------------|------|-------------|--------|--------------------|------------|---------|----|---|---|---|-----|
| ( admin.ct.local                                                                                             | /index.php?dgfile     | =Hours of                  | allo | wed cor     |        | , Recherche        | r          | ☆自      | Ð  | + | Ĥ | ۲ | Ξ   |
| PrimTux @ CTparental                                                                                         |                       |                            |      |             |        |                    |            |         |    |   |   |   |     |
| filtrage web Le filtrage de noms de domaine est actuellement activé 🗸 C Désactiver le filtrage C Déconnexion |                       |                            |      |             |        |                    |            |         |    |   | ٦ |   |     |
| Désertiver                                                                                                   |                       |                            |      |             |        |                    |            |         |    |   |   |   |     |
|                                                                                                    | 01-mini               | ~                          |      | Sélection   | ner    |                    |            |         |    |   |   |   |     |
| Filtrage par BlackList                                                                                       |                       |                            | ľ    | 'utilisa    | tei    | ur sélection       | iné est    | : 01-mi | ni |   |   |   |     |
| Filtrage par WhiteList                                                                                       | 7j/7 24h/2            | 4 : 🔲                      |      |             |        |                    |            |         |    |   |   |   |     |
| extensions à filtrer                                                                                         | Temps de<br>0 minutes | connectior<br>déjà utilisé | n m  | aximum al   | i pc   | (minutes par 24 he | ures) 1440 | /1440   |    |   |   |   |     |
| type MIME å filtrer                                                                                          | temps may             | nour surf                  | ar 1 | ur la web   | ímin   | utes nor 34 hours  | •<br>1440  | 1440    |    |   |   |   |     |
| *ip **ips                                                                                                    | 0 minutes             | déjá utilisé               | es   | ui ie web   | (inni  | ates par 24 neures | , 1440     | 1440.   |    |   |   |   |     |
| Groupe privilégié                                                                                            | lundi:                | 00h00                      | à    | 23h59       | et     | à                  |            |         |    |   |   |   |     |
| Safesearch configuration                                                                                     | mardi:                | 00h00                      | à    | 23h59       | et     | à                  |            |         |    |   |   |   |     |
| Heures de connexion                                                                                          | mercredi:             | 00h00                      | à    | 23h59       | et     | à                  |            |         |    |   |   |   |     |
| autorisées                                                                                                   | jeudi:                | 00h00                      | à    | 23h59       | et     | à                  |            |         |    |   |   |   |     |
|                                                                                                    | vendredi:             | 00h00                      | â    | 23h59       | et     | â                  |            |         |    |   |   |   |     |
|                                                                                                    | samedi:               | 00h00                      | â    | 23h59       | et     | â                  |            |         |    |   |   |   |     |
|                                                                                                    | dimanche:             | 00h00                      | á    | 23h59       | et     | â                  |            |         |    |   |   |   |     |
|                                                                                                    | Enregi                | strer                      |      |             |        |                    |            |         |    |   |   |   |     |

#### From: https://wiki.primtux.fr/ - **PrimTux - Wiki**

Permanent link: https://wiki.primtux.fr/doku.php/controle\_parental

Last update: 2022/10/04 19:49

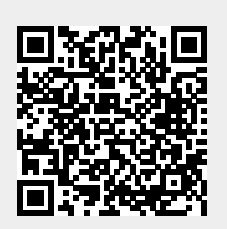